## How to Check Your Mid-Term Grades in WeevilNet

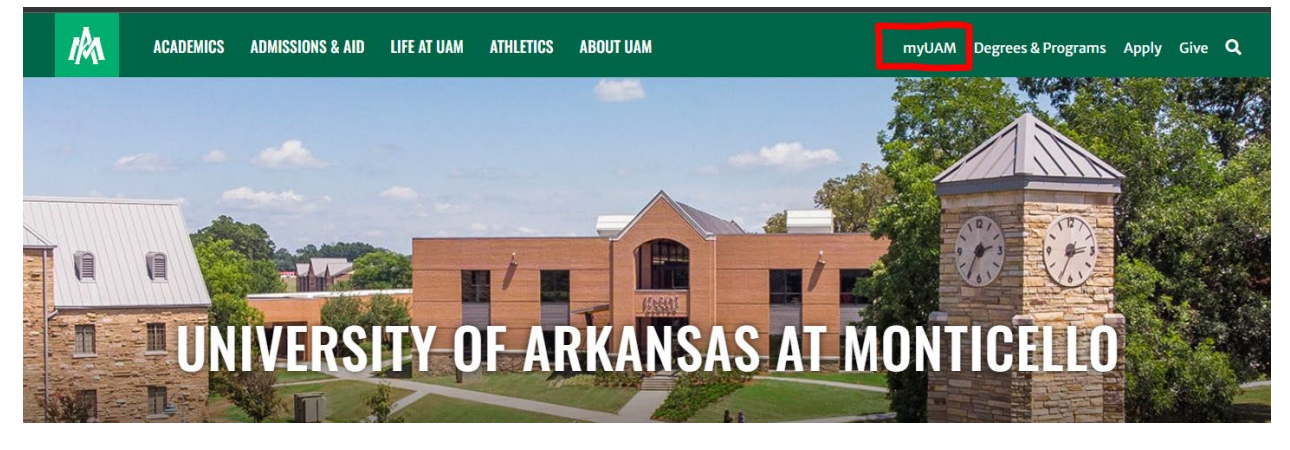

Step 1: Start by logging into your myUAM portal located at the top of the UAM website.

Step 2: Sign in with your UAM credentials (UAM E-Mail and UAM Password). Click "next".

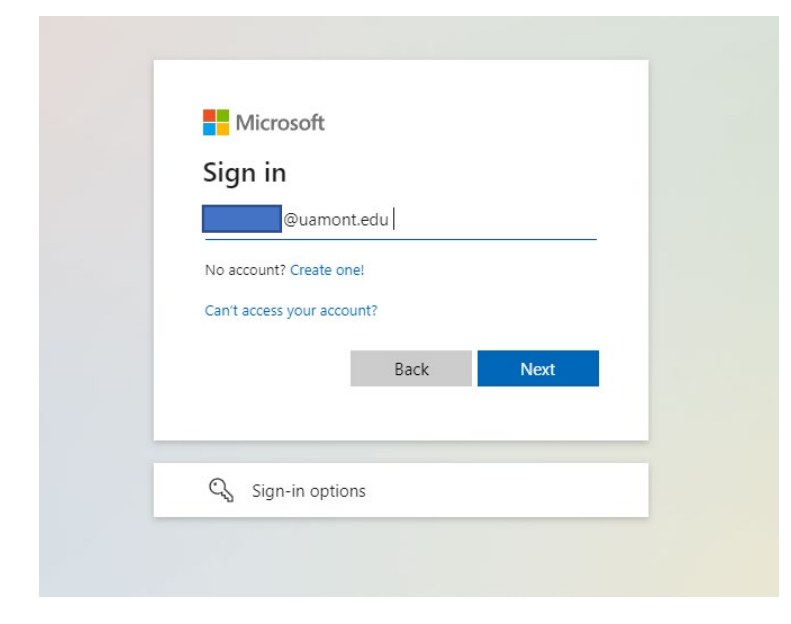

Step 3: Enter your UAM password. Click Sign In.

| 0    | ←@uamont.edu                                                                                                    | ~ ~            |
|------|----------------------------------------------------------------------------------------------------|----------------|
| - Cl | Enter password                                                                                                  | and the second |
|      |                                                                                                    | -              |
|      | Forgot my password                                                                                              |                |
| 1    | Sign in                                                                                                    | 2              |
|      |                                                                                                    |                |
|      | A REAL PROPERTY OF THE REAL PROPERTY OF THE REAL PROPERTY OF THE REAL PROPERTY OF THE REAL PROPERTY OF THE REAL | and the        |

Step 4: Verify your identity with your MFA method. Enter the 6-digit code or verify by answering the call and pressing #. Click "verify" to move to the next step.

| r    | 100 C                                                                      |
|------|----------------------------------------------------------------------------|
|      |                                                                            |
|      | @uamont.edu                                                                |
| 1 II | Verify your identity                                                       |
|      | Text +X XXXXXXXXXX                                                         |
|      | Call +X XXXXXXXXX5                                                         |
| 2    | More information                                                           |
|      | Are your verification methods current? Check at<br>https://aka.ms/mfasetup |
|      | Cancel                                                                     |
| 1    |                                                                            |
|      |                                                                            |
|      |                                                                            |

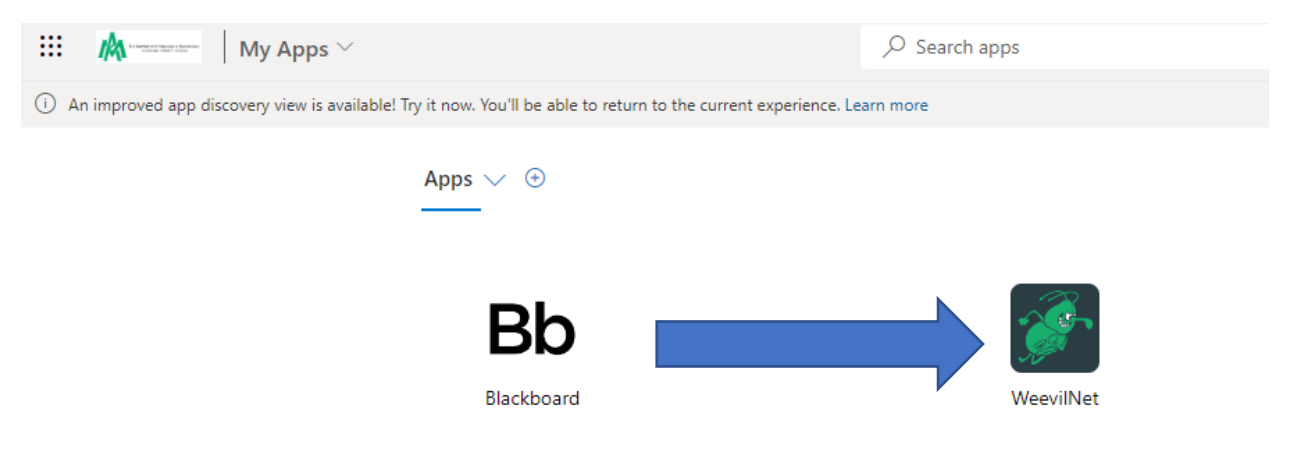

Step 5: The following page will bring you to your "**My Apps**" page. Click on the "**WeevilNet**" app.

Step 6: You should now see your Weevilnet Dashboard. Click on "Student Center" to continue.

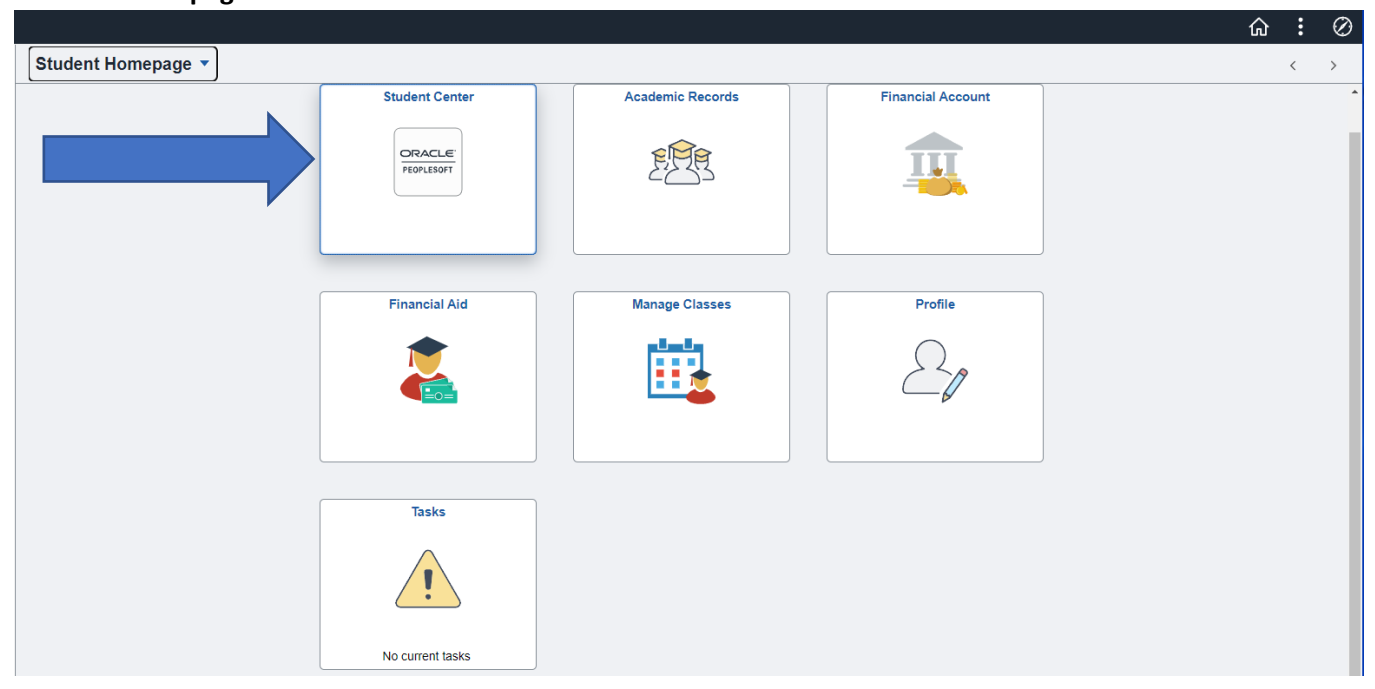

## **Student Homepage**

Step 7: Click the drop-down arrow by other academics... look for Grades. Click on **Grades** and then click the **double blue arrow.** 

| Search                                    | 📑 Dea      | dlines 🛛 😡 URL             |                                                             |  |
|-------------------------------------------|------------|----------------------------|-------------------------------------------------------------|--|
| Plan                                      | This       | Neek's Schedule            |                                                             |  |
| Enroll<br>My Academics                    |            | Class                      | Schedule                                                    |  |
| Grades                                    | - <u>-</u> | AGRO 2244-01<br>LEC (1008) | TuTh 8:10AM -<br>9:30AM<br>AG 109 Agriculture<br>Auditorium |  |
| Academic Planner                          | 6          | AGRO 2244-51<br>LAB (1009) | Tu 1:40PM - 3:30PM<br>AG 109 Agriculture<br>Auditorium      |  |
| Apply for Graduation<br>Class Schedule    |            |                            | Weekly Schedule ►<br>Enrollment Shopping Cart ►             |  |
| Enrollment Verification                   |            |                            |                                                             |  |
| Enrollment Add<br>Enrollment Drop         | í          | You have no outstanding    | charges at this time.                                       |  |
| Enrollment Edit<br>Enrollment Swap        | U,         | M Finalize Bill            | click to pay here <b>&gt;</b>                               |  |
| Grades                                    |            |                            |                                                             |  |
| Transfer Credit: Report<br>What-if Report | »          |                            |                                                             |  |

•

| Search                 | 📑 Dea       | dlines 🛛 😡 URL             |                                                             |  |  |
|------------------------|-------------|----------------------------|-------------------------------------------------------------|--|--|
| Plan<br>Forall         | This        | This Week's Schedule       |                                                             |  |  |
| Enroll<br>My Academics |             | Class                      | Schedule                                                    |  |  |
| Grades                 | <b>&gt;</b> | AGRO 2244-01<br>LEC (1008) | TuTh 8:10AM -<br>9:30AM<br>AG 109 Agriculture<br>Auditorium |  |  |
|                        | 1           | AGRO 2244-51<br>LAB (1009) | Tu 1:40PM - 3:30PM<br>AG 109 Agriculture<br>Auditorium      |  |  |
|                        |             |                            | Weekly Schedule <                                           |  |  |
|                        |             |                            | Enrollment Shopping Cart                                    |  |  |

Step 8: Choose the current term (example Fall 2021) and click **Continue**.

| View My Grades     |                  |                             |  |
|--------------------|------------------|-----------------------------|--|
| Select a term then | select Continue. |                             |  |
| Term               | Career           | Institution                 |  |
| Fall 2021          | Undergraduate    | Univ of Arkansas Monticello |  |
| O Summer II 2021   | Undergraduate    | Univ of Arkansas Monticello |  |
| O Summer I 2021    | Undergraduate    | Univ of Arkansas Monticello |  |
| O Spring 2021      | Undergraduate    | Univ of Arkansas Monticello |  |
| O Fall 2020        | Undergraduate    | Univ of Arkansas Monticello |  |
| O Fall 2019        | Undergraduate    | Univ of Arkansas Monticello |  |
| O Summer 2019      | Undergraduate    | Univ of Arkansas Monticello |  |
| O Spring 2019      | Undergraduate    | Univ of Arkansas Monticello |  |
| O Spring 2016      | Undergraduate    | Univ of Arkansas Monticello |  |
| O Fall 2015        | Undergraduate    | Univ of Arkansas Monticello |  |
| O Summer I 2015    | Undergraduate    | Univ of Arkansas Monticello |  |
| O Spring 2014      | Undergraduate    | Univ of Arkansas Monticello |  |
| O Fall 2013        | Undergraduate    | Univ of Arkansas Monticello |  |
| O Summer 2013      | Undergraduate    | Univ of Arkansas Monticello |  |
| O Spring 2013      | Undergraduate    | Univ of Arkansas Monticello |  |
| O Fall 2012        | Undergraduate    | Univ of Arkansas Monticello |  |
| O Spring 2012      | Undergraduate    | Univ of Arkansas Monticello |  |
|                    |                  |                             |  |

Step 9: Click on Mid-term Grades to view your grades. Your grades for your courses will display.

| 021   Undergraduat                                                                                                    | e   Univ of A as Monticell                                                                                                    | lo                                 |                 | Cha   | nge Term          |                            |
|----------------------------------------------------------------------------------------------------|----------------------------------------------------------------------------------------------------|------------------------------------|-----------------|-------|-------------------|----------------------------|
|                                                                                                    |                                                                                                    |                                    |                 |       |                   |                            |
| lass Grades - Fall                                                                                                    | 2021                                                                                                    |                                    |                 |       |                   |                            |
| Official Grades                                                                                                    | Mid-term Grades                                                                                                    |                                    |                 |       |                   |                            |
| Class                                                                                                    | Description                                                                                                    | Units                              | Grading         | Grade | Grade Points      |                            |
| 5R0 2244                                                                                                    | 30123                                                                                                    |                                    | Graded          |       |                   |                            |
| erm Statistics - Fa                                                                                                    | all 2021                                                                                                    |                                    |                 |       |                   |                            |
|                                                                                                    | Description                                                                                                    |                                    | From Enroliment | Cumu  | lative Total      |                            |
|                                                                                                    |                                                                                                    |                                    |                 |       |                   |                            |
| nits Toward GPA:                                                                                                    |                                                                                                    |                                    |                 |       |                   |                            |
| aken                                                                                                    |                                                                                                    |                                    |                 |       |                   |                            |
| assed                                                                                                    |                                                                                                    |                                    |                 |       | _                 |                            |
| Progress                                                                                                    |                                                                                                    |                                    |                 |       |                   |                            |
| nits Not for GPA:                                                                                                    |                                                                                                    |                                    |                 |       |                   |                            |
| aken                                                                                                    |                                                                                                    |                                    |                 |       |                   |                            |
| assed                                                                                                    |                                                                                                    |                                    |                 |       |                   |                            |
|                                                                                                    |                                                                                                    |                                    |                 |       |                   |                            |
|                                                                                                    |                                                                                                    |                                    |                 |       | S                 |                            |
| SPA Calculation                                                                                                    |                                                                                                    |                                    |                 |       |                   |                            |
| SPA Calculation<br>otal Grade Points                                                                                                    |                                                                                                    |                                    |                 |       |                   |                            |
| SPA Calculation<br>fotal Grade Points<br>Units Taken Toward<br>GPA                                                                                                    | d GPA                                                                                                    |                                    |                 |       |                   |                            |
| GPA Calculation<br>fotal Grade Points<br>Units Taken Toward<br>GPA                                                                                                    | d GPA                                                                                                    |                                    |                 | Pri   | nter Friendly Pag | e                          |
| SPA Calculation<br>total Grade Points<br>Units Taken Toward<br>GPA                                                                                                    | d GPA                                                                                                    |                                    |                 | Pri   | nter Friendly Pag | e                          |
| SPA Calculation<br>otal Grade Points<br>Units Taken Toward<br>GPA                                                                                                    | d GPA                                                                                                    |                                    |                 | Pri   | nter Friendly Pag | e                          |
| SPA Calculation<br>otal Grade Points<br>Units Taken Toward<br>GPA<br>to top<br>Search Plan                                                                                                    | Enroll My Academic                                                                                                    | s                                  |                 | Pri   | nter Friendly Pag | e                          |
| DPA Calculation<br>otal Grade Points<br>Units Taken Toward<br>GPA<br>b to top<br>Search Plan<br>y Class Schedule                                                                                             | I GPA<br>Enroll My Academic<br>  Add   Qrop   Swap                                                                                                    | s<br>  Edįt   Ter                  | m Information   | Pri   | nter Friendly Pag | e                          |
| SPA Calculation<br>oral Grade Points<br>Units Taken Toward<br>GPA<br>b to top<br>Search Plan<br>y Class Schedule<br>ew My Grades                                                                             | I GPA<br>Enroll My Academic<br>I Add I Drop I Swap<br>S                                                                                                    | s<br>  Edţt   Ter                  | minformation    | Pri   | nter Friendly Pag | 0                          |
| SPA Calculation<br>ordal Grade Points<br>Units Taken Toward<br>GPA<br>b to top<br>Search Plan<br>y Class Schedule<br>ew My Grades                                                                            | I GPA<br>Enroll <u>My</u> Academic<br>I <u>A</u> dd I <u>B</u> rop I <u>S</u> wap<br>S                                                                                | s<br>  Edjt   Ter                  | m Information   | Pri   | nter Friendly Pag | e<br>                      |
| SPA Calculation<br>coal Grade Points<br>Units Taken Toward<br>GPA<br>b to top<br>b to top<br>generative schedule<br>ew My Grades<br>II 2021   Undergr                                                        | I GPA<br>Enroll My Academic<br>  Add   Drop   Swap<br>S<br>raduate   Univ of Arkans                                                                                   | s<br>  Edg   Ter<br>as Monticell   | m Information   | Pri   | nter Friendly Pag | e<br>Change Term           |
| SPA Calculation<br>oral Grade Points<br>Units Taken Toward<br>GPA<br>to to top<br>Search Plan<br>y Class Schedule<br>ew My Grades<br>II 2021   Undergr                                                       | I GPA                                                                                                    | s<br>  Edg   Ter<br>as Monticell   | m Information   | Pri   | nter Friendly Pag | e<br>Change Term           |
| SPA Calculation<br>coal Grade Points<br>Units Taken Toward<br>GPA<br>to to top<br>Search Plan<br>y Class Schedule<br>ew My Grades<br>II 2021   Undergu                                                       | Enroll My Academic<br>A GPA<br>Enroll My Academic<br>I Add I Drop I Swap<br>s<br>raduate   Univ of Arkans:<br>- Fall 2021                                             | s<br>  Edg   Ter<br>as Monticell   | m Information   | Pri   | nter Friendy Pag  | e<br>Change Term           |
| PA Calculation<br>otal Grade Points<br>Units Taken Toward<br>GPA<br>to top<br>Search Plan<br>y Class Schedule<br>ew My Grades<br>II 2021   Undergr<br>Class Grades<br>Qfficial Grade                         | Enroll My Academic<br><u>My Academic</u><br><u>Add</u> <u>Prop</u> <u>Swap</u><br>s<br>raduate   Univ of Arkans:<br>- Fall 2021<br><u>S</u><br><u>Mid-term Grades</u> | s  <br>  Edg   Ter<br>as Monticell | m Information   | Pri   | nter Friendy Pag  | e<br>Change Term           |
| SPA Calculation<br>oral Grade Points<br>Units Taken Toward<br>GPA<br>D to top<br>Search Plan<br>y Class Schedule<br>ew My Grades<br>II 2021   Undergr<br>Class Grades<br>Qfficial Grade                      | Enroll My Academic<br>Enroll My Academic<br>Add Drop Server<br>raduate Univ of Arkansus<br>- Fall 2021<br>S Mid-term Grades<br>Class                                  | s   Edjt   Ter<br>as Monticell     | m Information   | Pri   | nter Friendy Pag  | e<br>Change Term           |
| SPA Calculation<br>otal Grade Points<br>Units Taken Toward<br>GPA<br>to top<br>to top<br>Search Plan<br>y Class Schedule<br>ew My Grades<br>II 2021   Undergr<br>Class Grades<br>Qfficial Grade<br>AGRO 2244 | Enroll My Academic<br>Add I Drop I Swap<br>s<br>raduate   Univ of Arkanse<br>- Fall 2021<br>S Mid-term Grades<br>Class                                                | s<br>I Edt   Ter<br>as Montcell    | m Information   | Pri   | nter Friendly Pag | e<br>Change Term<br>Term 1 |